## 第19回岡山県しんきん合同ビジネス交流会 お申込方法のご案内

-参加申込までの流れ-

| Step1 | 仮申込フォームよりエントリー                |
|-------|-------------------------------|
|       |                               |
| Step2 | 仮申込完了のお知らせメールが自動返信で届きます       |
|       |                               |
| Step3 | 本申込の手続きについてお取引機関の担当者より連絡いたします |
|       |                               |
| Step4 | 企業概要票等を作成し「企業概要PDF送信フォーム」にて提出 |
|       |                               |

-目次-

| Step1. | 仮申込             | 2 |
|--------|-----------------|---|
| Step2. | 仮申込完了のお知らせメール受信 | 3 |
| Step3. | 本申込の手続き         | 3 |
| Step4. | 企業概要票等          | 4 |

お問い合わせ先 岡山県しんきん合同ビジネス交流会実行委員会 事務局 おかやま信用金庫 価値創造部 担当:竹内 TEL (フリーダイヤル) 0120-173-299 (ガイダンス番号5) FAX:086-226-2288 e-mail:okayama@shinkingoudoubiz.com ホームページURL https://shinkin-business.jp/

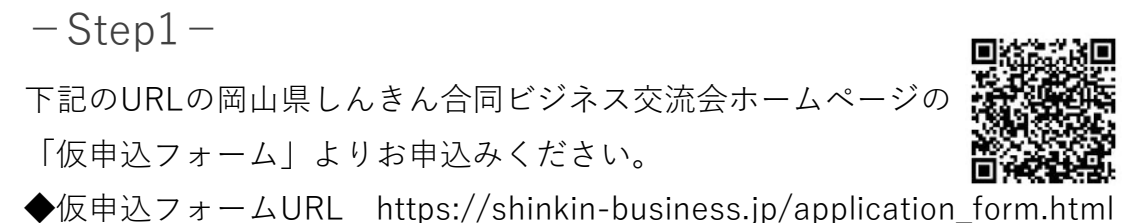

①申込フォームより出展規約(PDF)ダウンロードを押下し、内容をご確認ください。

| 2 #-4 |                                                                                                    |                  |          |            |     |                        |                                                    |                                       |                        |                      |              |
|-------|----------------------------------------------------------------------------------------------------|------------------|----------|------------|-----|------------------------|----------------------------------------------------|---------------------------------------|------------------------|----------------------|--------------|
|       |                                                                                                    |                  |          |            |     | 第1                     | 9 回岡山県しんき                                          | ん合同ビジネス                               | 交流会 と                  | 展規約                  |              |
| - 15  | マ甲込フォーム                                                                                                    |                  |          |            |     | 出展業物                   |                                                    |                                       |                        |                      |              |
| 出展の申  | 込をされる場合は出展規約をご確認                                                                                                    | の上、下記フォームより送信をお願 | いします。    |            |     | - 専則、信用金章、(株           | の日本政策全部公庫、(公計)同                                    | 原産業業業数額のいずれた                          | でお取引いただいで              | いることが出来の             | \$#2Q        |
|       | HERM(PDF)                                                                                                    |                  |          |            |     | ・目表常な及任保内部             | Rカに動きせず、可使において<br>ほん会別ドジネス交渉会の開                    | 5次任祭的慶方との関係を持<br>まま後に10万都高 対手 サー      | つ意思かない方に展<br>デス システムを読 | 987.871.88           | 0508         |
|       | unicourt (* or )                                                                                                    |                  |          |            |     | に限定され、主催者              | は製品などが展示に通するか、                                     | 西か生決定する権利生有しま                         | f.                     |                      |              |
| ER    |                                                                                                    |                  |          |            | • • | 出展料                    |                                                    |                                       |                        |                      |              |
| 50    | 定しましたら、担当# トロニッパ                                                                                                    |                  |          |            |     | ブース影響                  | 出農料(税込)                                            | 99                                    | R #                    | 4                    |              |
| 33    | しては先着順とさせ                                                                                                    |                  |          |            |     | 基本ブース                  | 55,000 P9185 6 mD                                  | 様単設備:テーブル1本。                          | イスキ目、標準コンイ             | SH 2 0 (200 7)       | (うまか)        |
|       | 況により、時切別に13                                                                                                    |                  |          |            |     | 887-2                  | 33,000 円+使用フース数                                    | 福本設備・使用フース数                           |                        |                      |              |
|       |                                                                                                    |                  |          |            |     | 2019 H 10              |                                                    | Torner and the                        |                        | 10.0100              |              |
|       |                                                                                                    |                  | 目約(DF    | )F)        | 1   | R                      |                                                    | 使用料金(税込)                              | **                     | 2 # 3                |              |
|       |                                                                                                    |                  | パーシート    | <b>/ /</b> |     | 電力 20 ワット級             | ~2,000 ワット未満                                       | 5,000 PI                              |                        |                      |              |
|       |                                                                                                    |                  |          |            |     | 電力 2,000 ワッ            | ト以上、その物物物電源の使用                                     | 別途相談                                  | NHOW BEEN              | 0.000                | are.         |
|       | 貴社名 ※例:株式                                                                                                    |                  |          |            |     | ₩ 200 ポルト              | 電源の使用                                              | 5,000 FI                              |                        |                      |              |
| 5     | 5人格と会社名()                                                                                                    |                  |          |            | L   | 本緒LANの使用               |                                                    | 10.000 FI                             |                        |                      |              |
|       | Constant of the second second s |                  |          |            |     | 932868<br>932868       |                                                    |                                       |                        |                      |              |
|       | 株式会社見本                                                                                                    |                  |          |            |     | 出居料などの観味と!             | THIS CONTRACTOR                                    | Construction of the second            | •                      |                      |              |
|       |                                                                                                    |                  |          |            | 1   | 主催者による出展中              | 込筆編後、出展客に出展料を開                                     | (求します、出展者は別途指3                        | 1×17111010             | 3602L##.             | 28. <b>N</b> |
|       | 貴社名(全角カナ) ※例: 三木                                                                                                    | 2 68             |          |            | 1   | にお支払いいただけ              | ない場合は、出展を取消す場合                                     | がありますので、あらかじめご                        | 了来《后海》。                |                      |              |
|       | 『カブシキガイシャ・ユウゲンガ                                                                                                    | イシャ』などの法人格は省略して全 | 入力して下さい。 |            | • • | 出展のキャンセル               |                                                    |                                       |                        |                      |              |
|       |                                                                                                    |                  |          |            |     | 出展中込後、やむまり             | しない事情でキャンセルされる場                                    | 合は、以下のキャンセル料金                         | お支払いいただきま              | 6                    |              |
|       |                                                                                                    |                  |          |            | ŕ   | 1212C. 1               | AND A COMPLETE COM                                 | A A A A A A A A A A A A A A A A A A A | E/v.                   | And shall be         |              |
|       |                                                                                                    |                  |          |            |     | 10.010.0               | ~ 2025 # 9 #                                       | 90744<br>198 ( <b>99</b> 88035588     | T <sup>2</sup> )       | ***                  | _            |
|       | ご担当者名 🔯                                                                                                    |                  |          |            |     | 2025 年 9 月 20 日        | 8 ~ 2025年10月                                       | 9日 (開催日の1か月前ま                         | TO O                   | 出展料の 50%             | _            |
|       |                                                                                                    |                  |          |            |     | 2005年10月20             | 8ដង្                                               |                                       |                        | 出展料の全額               | _            |
|       |                                                                                                    |                  |          |            |     | ブース位置の決定と              | 観覚などの禁止                                            |                                       |                        |                      |              |
|       |                                                                                                    |                  |          |            |     | ブース位置は、出展の             | 内容、ブース形状、出展者数、分                                    | 頃の機能などを考慮して主体                         | そが決定します。ま              | た、出展者は主体             | 者の兼          |
|       | ご担当者名(全角カナ) 🚳                                                                                                    |                  |          |            |     | 0.001/-2025            | DESCH-DOMY, SHEET                                  | MATOLCULERGING                        | 02089+                 |                      |              |
|       |                                                                                                    |                  |          |            |     | · (1801). 5201         | 創に適用される防火および安全!                                    | MISTATATORN. 38                       | A DUCTION OF           | ##A.                 |              |
|       |                                                                                                    |                  |          |            |     | ・出展者は、連路や3             | 本展示場外など、自社スペース」                                    | はび確定された展示スページ                         | 以外での展示・広告              | は出来ません。              |              |
|       |                                                                                                    |                  |          |            |     | ・特定の企業・提供・             | 個人・他の出展者あるいは出展                                     | 他に対する非難・攻撃、 助業                        | 1a. ###092             | や会場の状態を              | 1028         |
|       | (王)() (22)                                                                                                    |                  |          |            |     | 645-120-082            | Concerning the second                              |                                       |                        |                      |              |
|       |                                                                                                    |                  |          |            |     | a una r anterno u      | DROVING COOLING                                    | 川新した場合、出展常は主催                         | 者の要求に従い、そ              | の展示もしくは行。            | 95¢1         |
|       | 郵便番号                                                                                                    |                  |          |            |     | ればなりません。こ              | の場合、主催者は馬野山展者に                                     | (新した場合、出展者は主催<br>に対し展示費用や出展料の補        | 素の要求に従い、そ<br>僕などいかなる混合 | の展示もしくは行<br>またはその勉良の | <b>2</b> 85  |
|       | 影使器号<br>000 - 0000                                                                                                    |                  |          |            |     | ればなりません。こ<br>の責を負わないもの | 8歳のやけるであると工業後か<br>の場合、主催者は当期出展者に<br>5とします。         | 4新した場合、出展者は主催<br>2対し展示費用や出展料の補        | 素の要求に従い。そ<br>僕などいかなる送金 | カ展示もしくは行<br>またはその他展り | 2891<br>2883 |
|       | 郵便冊号<br>000 - 0000<br>都道府県                                                                                                    |                  |          |            |     | ればなりません。この責き負わないもの     | allie vital Cale と正確当け<br>の場合、主催者は出版出展者に<br>Dとします。 | (新した場合、出展者は主催<br>2时に展示費用や出展料の補<br>1   | 書の要求に従い、そ<br>慣などいかなる返金 | カ展示もしくは行<br>変たはその勉良も | 1292<br>1283 |

②申込フォームに必要事項をご入力いただき、個人情報の取扱及び出展規約について、 ご同意いただき、「確認画面へ」を押下ください。

| 個人情報の取扱及び出展規約について                                                                                                    |             |
|----------------------------------------------------------------------------------------------------|-------------|
| 個人構築の認識しなどは実際について<br>オフォールにころからないな気候用については、単純化人もから知じジネスな完合<br>実行容易的が生まする知識化人々人の時にジネスな完全へでみみ時いでしたす。<br>個人構築のが生まする知識化していた同意いただける方は何意します。ルテオンツ<br>をお願いします。 |             |
| 2 対応する<br>申込の発意を取けらため、所→メールプドレム、所一面前では申応でできまひん。<br>申込の存む、実営が多く感白は、ご知道者にご考慮さたでか、                                                                         |             |
| <b>建</b> 2000度へ                                                                                                    | 確認画面へ       |
| 主催结用金庫 機関 他                                                                                                    |             |
| ③ おりやきは用金車 ③ 吉賀県用金庫 ◆ 王教保護会会 ◎ 岸山信用金庫 ※ 編約日10回金庫 祭 編花信用                                                                                                 | 金庫 ↔ 木島信用金庫 |
| 林式会社日本政策金融公庫 同山支店 公益附信店人同山県屋業振興財団 独立法人 中小企業基整整機機構中国本部 信金中央/                                                                                             | 油庫 阿山支店     |

③確認画面にて入力内容をご確認いただき、ページ下部の「私はロボットではありま せん」にチェックを入れ、「送信する」を押下ください。

| - | 一仮申     | 込フォーム                                      |                                                                                                |  |
|---|---------|--------------------------------------------|------------------------------------------------------------------------------------------------|--|
| 出 | 展の申込をされ | れる場合は出展規約をごす                               | 確認の上、下記フォームより送信をお願いします。                                                                        |  |
|   |         | 規約(PDF)                                    |                                                                                                |  |
|   | 【ご注意】   |                                            |                                                                                                |  |
| * | 出展が確定し  | ましたら、担当者よりご3                               | <b>収内させていただきます。</b>                                                                            |  |
| 出 | 展につきまし  | ては先着順とさせていたが                               | だきますので、ご希望に沿えない場合がございます。                                                                       |  |
| * | 申込状況によ  | り、締切前に募集を終了                                | する場合があります。                                                                                     |  |
|   |         |                                            |                                                                                                |  |
|   |         |                                            | ,                                                                                              |  |
|   |         |                                            |                                                                                                |  |
|   |         |                                            |                                                                                                |  |
|   |         |                                            |                                                                                                |  |
|   |         | 65001386 #20                               | 20000008820980000001                                                                           |  |
|   |         | 仮申込後、お助                                    | ・19月1日の小されたり出版社のお支払いのご連接を投します。<br>71.5年4月1日3日でノンロりますので、町(く日報、301)にすす。                          |  |
|   |         | 仮申込後、お助<br>出原料のお支払いが完                      | ・9日にしのシーン・<br>4月間の創当者より出版社のお支払いのご道路を致します。<br>アした料点で申込売了となりますので、夏しくお願い申し上げます。                   |  |
|   |         | 仮申込後、お助<br>出原料のお支払いが完                      | 1日間の担当者より出題料のお支払いのご事務を貸します。<br>7日以降の担当者より出題料のお支払いのご事務を貸します。<br>7日にお前で専込売了となりますので、買しくお願い申し上げます。 |  |
|   |         |                                            | 19月前のの出当者より出版HODS支払いのご業務を取します。<br>7日た約点で申込用でとなりますので、取しくお願い申し上げます。<br>林式会社見木                    |  |
|   |         | 仮申込後、お路<br>出版料のお支払いが完<br>単社名 ※例:株式会社<br>む本 | 1911年の日告告より出版和のお生いへのご道師を登します。<br>7した身面で中心方了となりますので、互しく身際い申し上げます。<br>株式会社見本                     |  |
|   |         |                                            | (1) (1) (1) (1) (1) (1) (1) (1) (1) (1)                                                        |  |

-Step2-

Step1の仮申込終了後、数分経過したら、登録いただいたメールアドレス宛 に「参加の仮お申込みありがとうございました。」と記載したメールが自動 送信されます。

仮申込にてご入力いただいた内容を記載しておりますので、ご確認ください。

```
姜出人:
             岡山県しんきん合同ビジネス交流会実行委員会 <automatic_reply@form.shinkin-business.jp>
送信日時:
宛先:
件名:
             参加の仮お申込みありがとうございました。
       御中
いつもお世話になっております。
岡山県しんきん合同ビジネス交流会実行委員会事務局でございます。
この度は、第19回岡山県しんきん合同ビジネス交流会にお申込いただき、誠にありがとうございます。
改めてお取引機関の担当者よりご連絡いたします。
なお、ご連絡までに数日かかる場合がございますので、予めご了承ください。
また 2025 年 6 月 30 日までに下記のお手続きが必要となりますので、よろしくお願いいたします。
(1)企業概要 PDF をダウンロードいただき、企業概要 PDF を作成のうえ、提出用 URL よりご提出をお願
いいたします。
【※ダウンロードする際にパスワードが必要になります。担当の機関よりご連絡いたします。】
(2)期限までに本交流会の出展料のお支払いをお願いいたします。
※お支払い方法につきましては、後日、お取引いただいている信用金庫・機関の担当者または事務局より
ご連絡させていただきます。
※このメールは自動返信されているメールです。
このメールに返信は出来ません。
-----以下 送信内容の控え-----
-----
【貴社名 ※例:株式会社見本】
【貴社名(全角カナ) ※例:ミホン】
```

-Step3-

改めてお取引機関の担当者より本申込に関して、ご連絡いたしますが、ご連絡までに数日かかる場合がございますので、予めご了承ください。

また、2025 年6 月30 日までに本交流会の出展料のお支払いが必要となりま すので、よろしくお願いいたします。

※お支払い方法につきましては、後日、お取引いただいている信用金庫・機 関の担当者または事務局よりご連絡させていただきます。 -Step4-

お取引機関の本申込ご案内後、岡山県しんきん合同ビジネス交流会ホーム ページの「各種ダウンロード」より「企業概要票」「ビジネスコンテストエ ントリーシート(希望される方のみ)」をダウンロードしてください。

なお、アップロードにアクセスする際のIDとパスワードはお取引機関の担当 者よりご連絡差し上げます。

入力手順等につきましては別紙「本申込の手続きについて」をご覧ください。

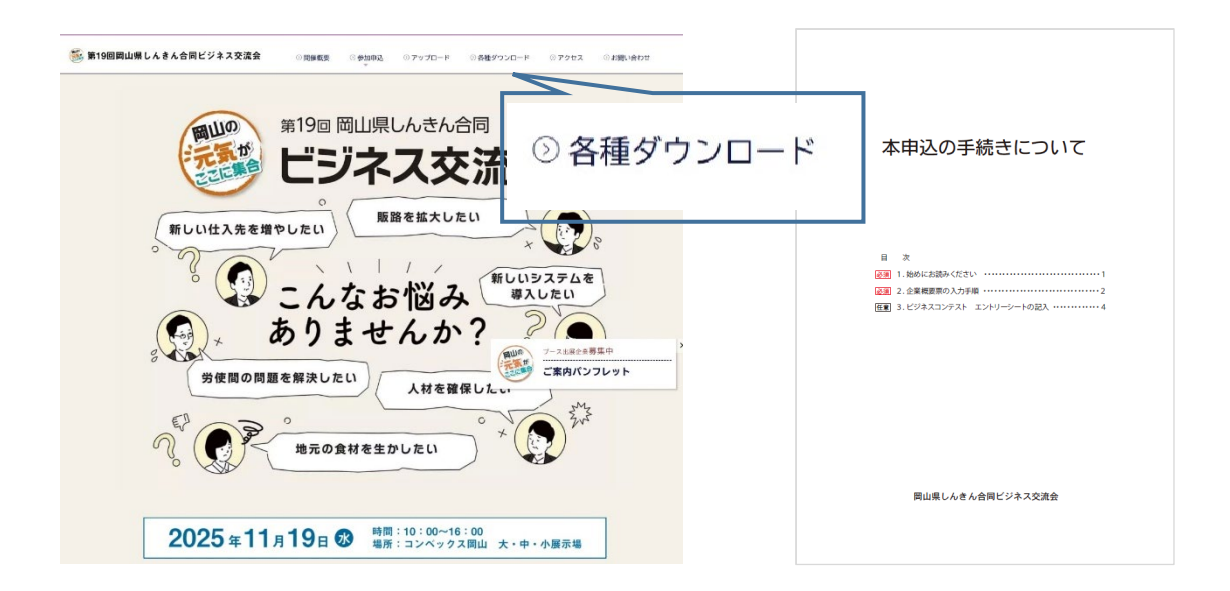

-Step5-

以降のお手続き等に関しては、お取引機関の担当者よりご案内いたします。